## ISTRUZIONI ACCESSO A TEAMS SENZA DOVER FARE ACCESSO CON ACCOUNT MICROSOFT Cliccando sul link della riunione

Cliccare sul presente link per partecipare al Collegio Docenti Unitario del 5 febbraio <u>https://teams.microsoft.com/l/meetup-</u> join/19:meeting\_NDZIMDZhZTUtMWEwNS00YWFILTgzNWItMmM2ZjBkMTU5M2Zh@thread.v2/0 <u>?context=%7B%22Tid%22:%2232f3fd2b-794b-470b-a6ce-</u> 1618719223ef%22,%22Oid%22:%226ee77c21-c0bc-4b7d-96cb-8120a62be607%22%7D

COME FARE?

## LINK A ISTRUZIONI VIDEO

https://mega.nz/file/CWZVjAoC#eZ2GpXtVTN-zOT0Ct6HwbKIY4nKtwBE\_nZlEMK5Kz-k

## **ISTRUZIONI CARTACEE**

si apre questa schermata:

| <b>uji</b>                                    |   |                                                                            |  |
|-----------------------------------------------|---|----------------------------------------------------------------------------|--|
|                                               | • | Scarica l'app di Windows<br>Per un'esperienza ottimale, usa l'app desktop. |  |
| Come vuoi accedere alla<br>riunione di Teams? |   | Continua in questo browser<br>Non dovrai scaricare o installare nulla.     |  |
|                                               | ų | <b>Apri l'app Teams</b><br>Ce l'hai già? Vai direttamente alla riunione.   |  |
|                                               |   |                                                                            |  |

Cliccate su:

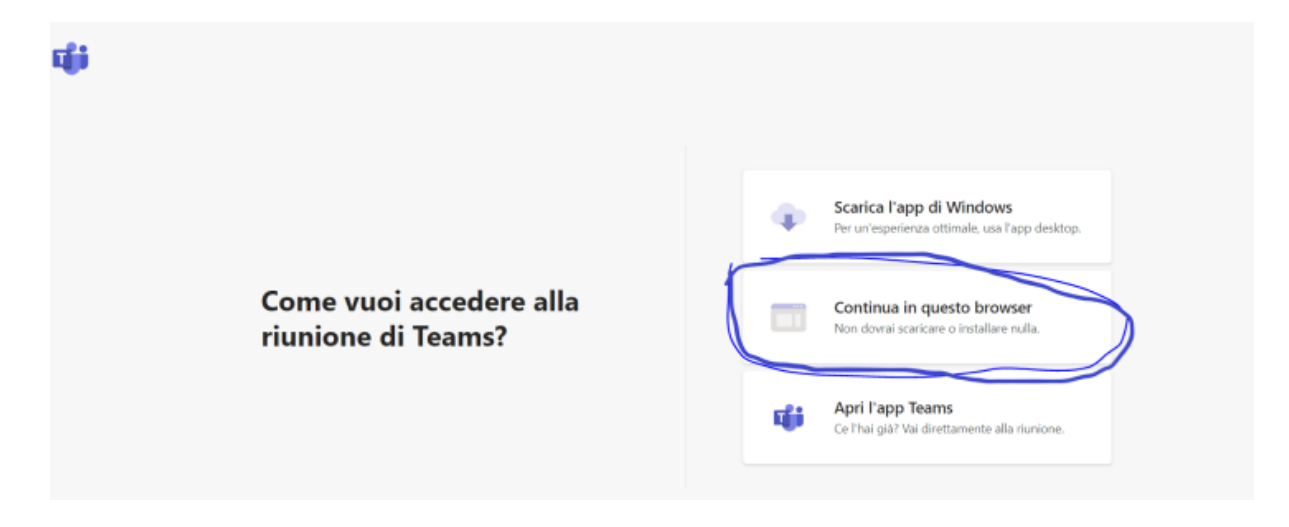

## si apre questa schermata:

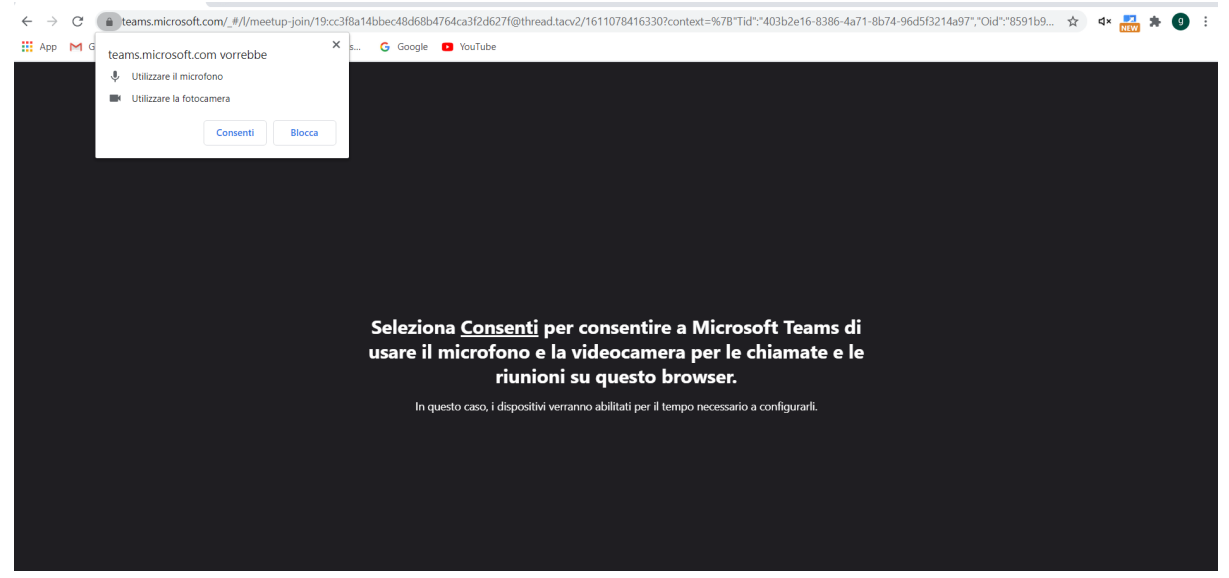

Dopo aver consentito all'uso di microfono e telecamera:

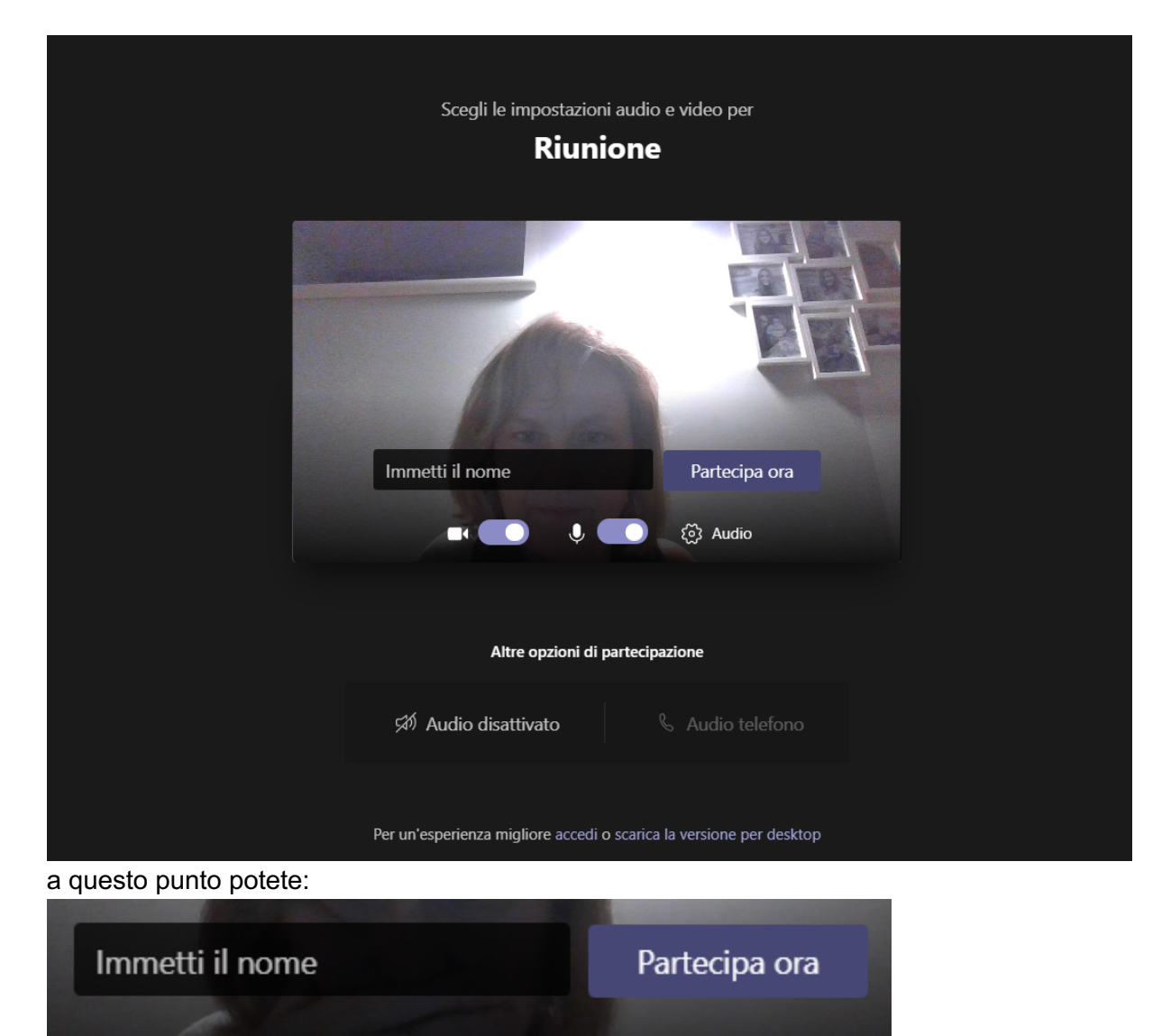

Immettere: cognome e nome e partecipare (DOPO AVER DISATTIVATO IL MICROFONO)